- 1. Download file onto your hard drive.
- Execute the file that you downloaded in step 1. This creates a folder named "SCAAgent" in the same folder where the program is stored. Installation starts automatically after self-extraction. If it doesn't start, double-click "Setup.exe" which is located in the SCAAgent folder.
- 3. Follow the instructions from the Installation Wizard to complete the installation.
- 4. When the installation is completed, confirm the version. Refer to How to Confirm the Software Version.

## Attention

It is necessary to use the Scanner Central Admin Agent with the required driver installed when using scanner models other than Network Scanner models (iScanner fi-6010N / ScanSnap N1800 / N7100(E)).